# **Classe virtuelle CNED**

Pour vous familiariser avec la classe virtuelle CNED, vous pouvez suivre pas à pas le parcours de découverte proposé.

Nous vous conseillons de privilégier le navigateur Chrome qui facilite le « Partage d'écran et d'application ».

#### Créer une classe virtuelle

- Allez sur <u>lycee.cned.fr</u>
- Créez un compte avec votre adresse courriel académique
- Accédez à l'interface du CNED et, en bas, à la rubrique « Classe virtuelle »
- Créez votre classe
- Copiez le lien de connexion « participant » et envoyez-le aux élèves (sur le cahier de textes de Pronote par exemple) en indiquant l'heure et la date souhaitée de connexion
- Vous pouvez réinitialiser votre classe virtuelle en cas de besoin
- En détail : <u>http://www.dane.ac-versailles.fr/IMG/pdf/tutoriel\_ma\_classe\_virtuelle\_cned.pdf</u>

## Rejoindre une activité :

- Rejoignez lycee.cned.fr et la rubrique « classe virtuelle »
- Sélectionnez par double clic puis clic droit pour ouvrir le lien Modérateur ou copier-coller ce lien dans la barre d'adresse de votre navigateur
- Réalisez le test audio quand une fenêtre vous y invite. Idem pour la vidéo.

# Vue d'ensemble

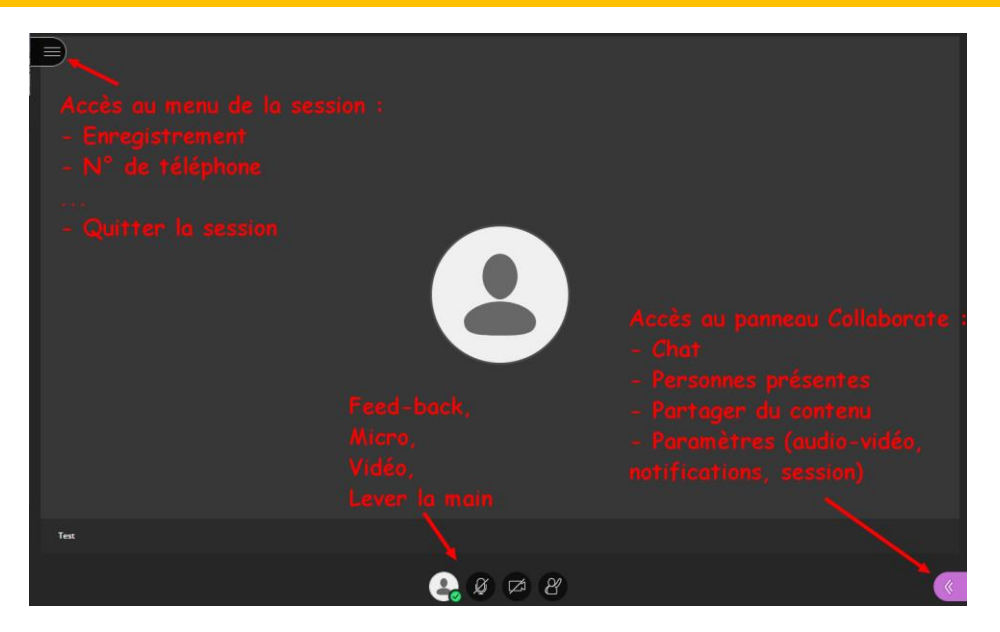

Interface de la classe virtuelle CNED

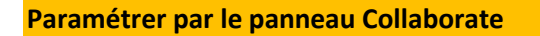

En bas à droite, bouton violet, ouvrez le panneau latéral nommé « panneau Collaborate »

#### Régler les paramètres de la session

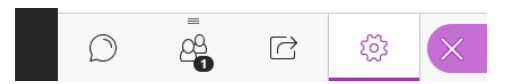

Sélection des « Paramètres » dans les commandes du panneau Collaborate

accès à la rubrique « Mes paramètres » (icône roue crantée)

## Paramétrage audio et vidéo

- o caméra et micro,
- possibilité de trouver un n° de téléphone pour joindre la session par téléphone en cas de mauvaise connexion
- volume du haut-parleur
- Paramétrage des notifications (message de chat = pop-up collaborate, audio, pop-up navigateur) pour :
  - l'entrée ou la sortie de participants
  - o et la publication sur le chat
  - la demande de parole
- Paramétrage des participants pour la session :
  - o audio,
  - o vidéo,
  - o chat,
  - o intervention sur tableau blanc et dans les fichiers partagés

Conseil en cas de classe difficile à gérer ou de l'intrusion de perturbateurs

- Décocher par défaut l'audio et la vidéo (cette restriction modifiable permet d'éviter la dissipation des élèves et la saturation de la bande passante)
- Cochez « Afficher uniquement les images de profil des modérateurs »
- Vous passerez ensuite tous les élèves en rôle « Présentateurs » sauf les perturbateurs qui seront privés de tout moyen de nuire (hormis leur nom).
- Vous pouvez aussi exclure un participant comme nous le verrons plus loin.

Régler les paramètres des participants

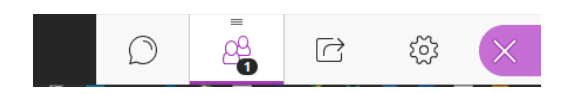

Sélection des « Personnes présentes » dans les commandes du panneau Collaborate

- accès aux « Personnes présentes » (icône deux personnages)
- liste des participants avec visualisation d'activité audio
- en cliquant sur l'icône « Commandes de la personne présente » (trois points gris dans le cercle gris) à droite du nom

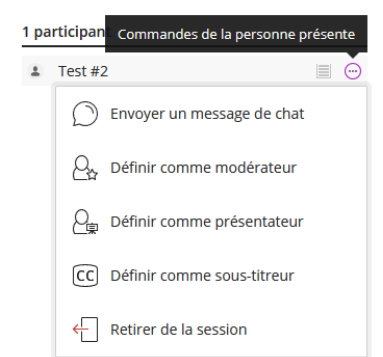

- Possibilité de régler le rôle (« Participant », « Animateur », « Modérateur ») de chaque participant.
- Vous pouvez aussi exclure (« Retirer de la session ») un participant indésirable. Mais il peut éventuellement se reconnecter...
- Vous pouvez aussi envoyer un message de Chat privé en sélectionnant « Envoyer un message de chat ».

**Remarque : vous pouvez détacher le panneau pour qu'il reste ouvert.** Pour cela, deux méthodes sont possibles :

- Faites glisser et déposez l'icône « Personnes présentes » sur l'écran principal.
- Cliquez sur « Plus d'options » en haut du panneau. Sélectionnez Détacher le panneau.

# Communiquer

- Menu central en bas au milieu : de gauche à droite
  - « Mon statut et mes paramètres » : possibilité d'un feed-back des participants par un jeu d'émoticônes : l'émoticône choisi apparaît alors pour une durée limitée dans le coin inférieur droit de son image vidéo et à gauche de son nom dans la rubrique « Personnes présentes » du menu Collaborate.

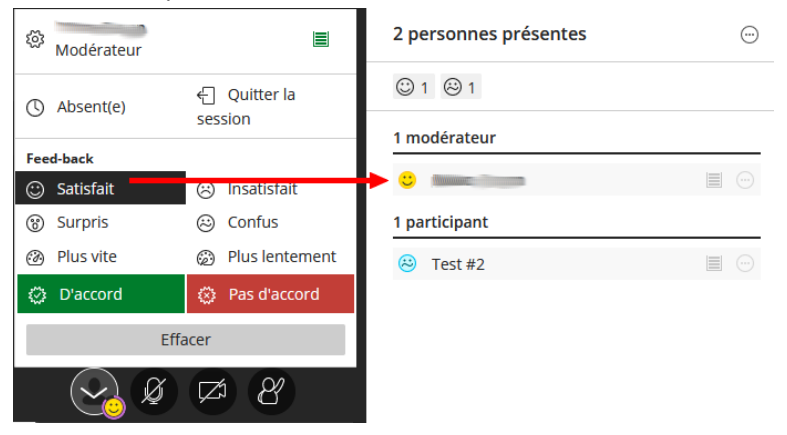

Sélection d'un émoticône de de Feed-back et son rendu dans la fenêtre des Personnes présentes

- Possibilité de partager l'audio pour prendre la parole
- Possibilité de partager la vidéo (pour donner un peu de chair à la conférence) : accepter l'éventuelle demande d'autorisation de partage de la vidéo
- o Possibilité de « lever la main » pour demander la parole
- Menu en bas du panneau Collaborate (accessible par le bouton violet en bas à droite)

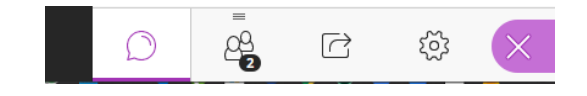

Sélection du « Chat » dans les commandes du panneau Collaborate

- Possibilité de clavarder (« Chat ») par le chat accessible depuis l'icône « Bulle »
- o Possibilité de chat privé avec tel ou tel participant

#### Actions et activités accessibles depuis le panneau Collaborate (bouton violet en bas à droite)

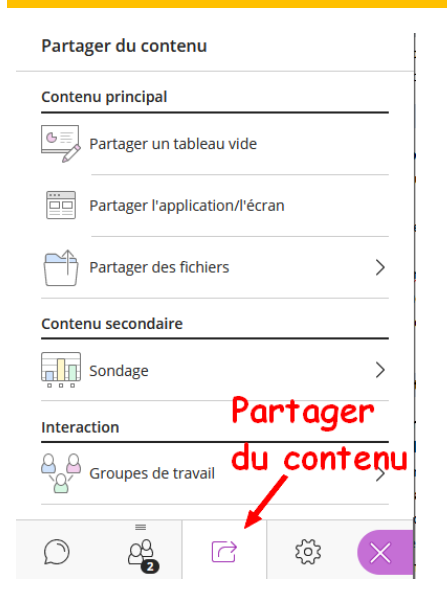

 Cliquez sur la troisième icône, « Partager du contenu » (dossier avec une flèche) dans le menu en bas à droite du panneau Collaborate.

Sélection « Partager de contenu » dans le panneau Collaborate et détail des différents types de contenus partageables.

#### Partager une fenêtre ou son écran

- Cliquez dans Contenu principal sur « Partager l'application/l'écran », une boite de dialogue s'ouvre où il faut sélectionner la fenêtre que l'on veut afficher ou l'écran entier.
- Autoriser le partage si on vous le demande.
- Vous pouvez ensuite refermer le panneau latéral pour travailler.
- Vous pouvez intervenir en direct sur la fenêtre partagée.
- Un bouton carré blanc sur disque noir en haut à droite vous permet d'arrêter le partage.

#### Partager/afficher des documents

| < Partager des fichiers                                                                               |  |  |  |
|----------------------------------------------------------------------------------------------------|--|--|--|
| Ajouter des fichiers Faites glisser des fichiers image, PowerPoint ou PDF ou choisissez des fichiers. |  |  |  |
| Fichiers de salle principale                                                                          |  |  |  |
| Textes sur autrui.pdf                                                                                 |  |  |  |
| Rep_Mde_HLP.pptx                                                                                      |  |  |  |
| LE DESIR ET LE BONHEUR.pdf                                                                            |  |  |  |
| AUTRUI_perso_2020.pdf ···                                                                             |  |  |  |
| Partager maintenant                                                                                   |  |  |  |
|                                                                                                    |  |  |  |

- En cliquant sur « Partager des fichiers », apparaît une liste des fichiers que vous avez éventuellement déjà partagés, et, au-dessus, un bouton « + Ajouter des fichiers ».
- En cliquant ce bouton, vous pouvez sélectionner un fichier de votre ordinateur pour le partager.
- Une fois le fichier téléchargé, cliquez sur « Partager maintenant ».
- Vous pouvez passer d'un fichier à un autre en le sélectionnant dans la liste de votre contenu principal et en confirmant par « Partager maintenant ».
- Exemple d'usage pédagogique : vous pouvez partager un document texte et travailler en direct devant les élèves et ils peuvent intervenir dessus via le menu en haut à gauche (crayon, texte, etc.) si vous les y avez autorisés dans le paramétrage. Vous pouvez passer une vidéo.

Menu « Partager des fichiers » avec le bouton « Ajouter des fichiers », la liste des fichiers et le bouton « Partager maintenant »

#### Utiliser un tableau blanc

- Cliquez sur « Partager un tableau vide ».
- Vous disposez des outils du menu qui s'affiche en haut à gauche (flèche, pointeur, crayon, formes, texte et gomme). Cf. remarque un peu plus bas.
- Vous pouvez autoriser les élèves à utiliser ces outils mais ils ne disposent pas de la gomme (sauf si vous définissez l'un d'eux comme « Présentateur »).
- On peut zoomer-dézoomer, afficher en plein écran et revenir à la taille normale grâce au bouton-tiroir en haut à gauche du tableau blanc.
- Vous pouvez sauvegarder le tableau au format image par un clic droit en sélectionnant « Enregistrer l'image sous » et en choisissant un dossier sur votre ordinateur.
- On arrête le partage en cliquant sur l'icône carré blanc cerclé de blanc en haut à droite du tableau.

## Constituer des groupes de travail

- Cliquez dans la partie Interaction (de l'onglet Partager du contenu du panneau Collaborate) sur la rubrique « Groupes de travail ».
- Vous pouvez définir un nombre de groupes, affecter des groupes de « manière aléatoire » ou de « manière personnalisée » (vous choisissez quel participant va dans quel groupe), autoriser les changements de groupes, etc.
- Vous constituez vos groupes par glisser-déposer des étiquettes de noms des participants.
- Cliquez alors sur « Commencer » pour démarrer l'activité.
- Vous pouvez alors partager des documents et faire travailler les élèves en groupes sur des questions distinctes.
- Vous pouvez aussi créer un groupe de travail pour vos élèves et laisser les participants indésirables qui accèderaient à votre classe virtuelle (lien divulgué par un élève) dans la salle principale et l'exclure de la session ainsi que tout autre indésirable qui arriverait ensuite.

**Pour plus de détails sur les groupes de travail** consulter l'aide en ligne suivante : <u>https://help.blackboard.com/fr-fr/Collaborate/Ultra/Moderator/Moderate Sessions/Breakout groups</u>

#### Remarque

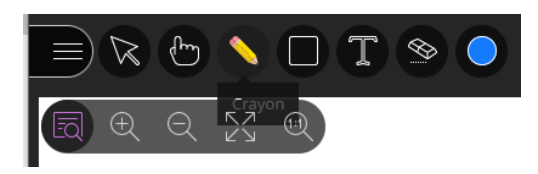

Sur un tableau blanc ou sur un document partagés (mais pas sur le partage d'une application ou de l'écran) **vous pouvez intervenir grâce aux outils qui s'affichent dans le menu en haut à gauche et, notamment, un pointeur, un crayon, une forme, du texte, etc.** 

- Vous pouvez autoriser cette intervention aux « Participants » dans le paramétrage : panneau Collaborate, onglet « Personnes présentes » (icône de deux personnages), cliquer sur « Commandes de la personne présente » (icône de trois petits points à droite du nom du participant).
- Vous pouvez assigner à un participant le rôle de « Présentateur ». Seuls les rôles de « Modérateur » et de « Présentateur » ont accès à la Gomme.

- L'outil « Gomme » efface tout ce qui a été écrit sur le document. Pour n'effacer, qu'un élément ajouté à la fois, il faut le sélectionner (outil « Sélection ») et appuyer sur la touche « Suppr » de votre clavier.
- Pour régler la taille du texte que vous tapez, il faut ensuite sélectionner avec l'outil « Sélection » la fenêtre de texte et l'étirer à la dimension voulue.

## Lancer un sondage (un qcm)

 Cliquez dans la partie Contenu secondaire (de l'onglet Partager du contenu du panneau Collaborate) sur la rubrique « Sondage ».

| < Sondage 4                                 | < Sondage                       | Partager du contenu            |
|---------------------------------------------|---------------------------------|--------------------------------|
| Dans ce dialogue ci-contre, selon vous, qui | Questions à choix multiples     | Contenu principal              |
| domine ?                                    | Ouestions dichotomiques         | B Partager un tableau vide     |
| 1 M. de Sotenville                          |                                 | Partager l'application/l'écran |
| 2 Mme de Sotenville                         |                                 | Partager des fichiers          |
| 3 Georges Dandin 5                          |                                 | Contenu secondaire             |
| Ajouter un choix                            |                                 | Sondage                        |
| Annuler Commencer                           | Sélectionner le type de sondage | Interaction                    |
|                                             |                                 | Groupes de travail             |
|                                             |                                 |                                |
|                                             |                                 |                                |

- Vous choisissez « **QCM** » ou « **Questions dichotomiques** » (réponses : oui ou non).
- Rédigez votre question.
- Proposez des réponses si QCM.
- Lancer le QCM en direct en cliquant sur « Commencer ».
- Une fenêtre s'ouvre dans laquelle vous visualisez la progression des réponses.
- Vous pouvez afficher et visualiser les réponses une fois le questionnaire achevé (les participants ne les voient pas).

*Exemple d'usage : vous êtes en train de travailler sur un document avec vos élèves. Vous leur posez une question de compréhension par exemple par le biais de ce « Sondage ».* 

# Quitter une activité

Deux possibilités :

- Cliquez sur le bouton en haut à gauche qui ouvre un menu en bas duquel vous pouvez cliquer sur « Quitter la session ».
- Dans le menu central du bas, cliquez sur le bouton de gauche « Mon statut et mes paramètres » du menu central en bas puis sur « Quitter la session »

## Conseil

Pour tester la classe virtuelle et, peut-être, lors des premières sessions, il peut être utile de disposer de la vision « Participant » en supplément de la vision « Modérateur ». Dans ce but, il faut se connecter avec le lien participant sur un second ordinateur.

#### **Bonus**

- Un tutoriel vidéo pour l'animation d'une classe virtuelle : plein de conseils pour organiser pédagogiquement ses séances <u>https://ressources.cned.fr/Poitiers/EIFAD/ETUT/33/story\_html5.html?lms=1</u>
- Une infographie très pratique avec des mini-tutoriels en vidéo <u>http://www.dane.ac-versailles.fr/continuite-cned/cned-accompagnement-ma-classe-a-la-maison-classes-virtuelles#</u>

Marc Guyon

RNE LPO C. de Gaulle Compiègne

IAN philosophie Académie Amiens

marc.guyon@ac-amiens.fr